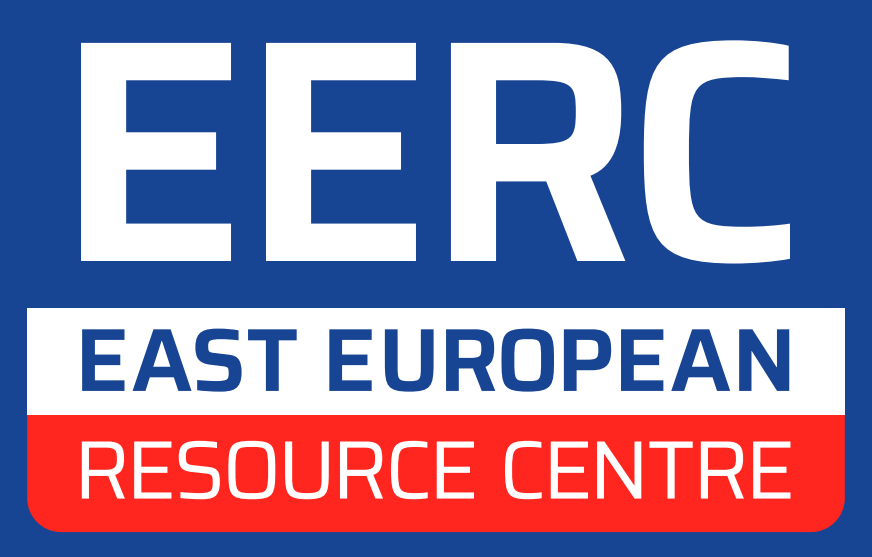

## Przewodnik po aplikacji EU Exit: ID document check

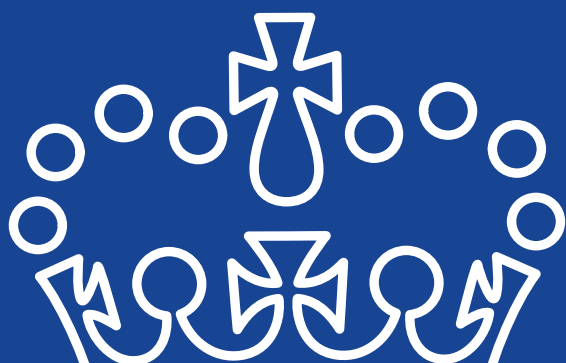

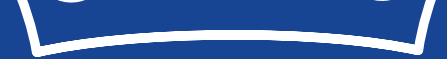

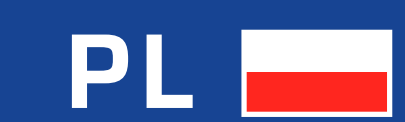

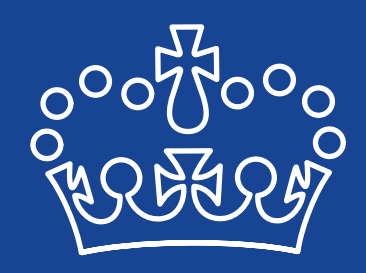

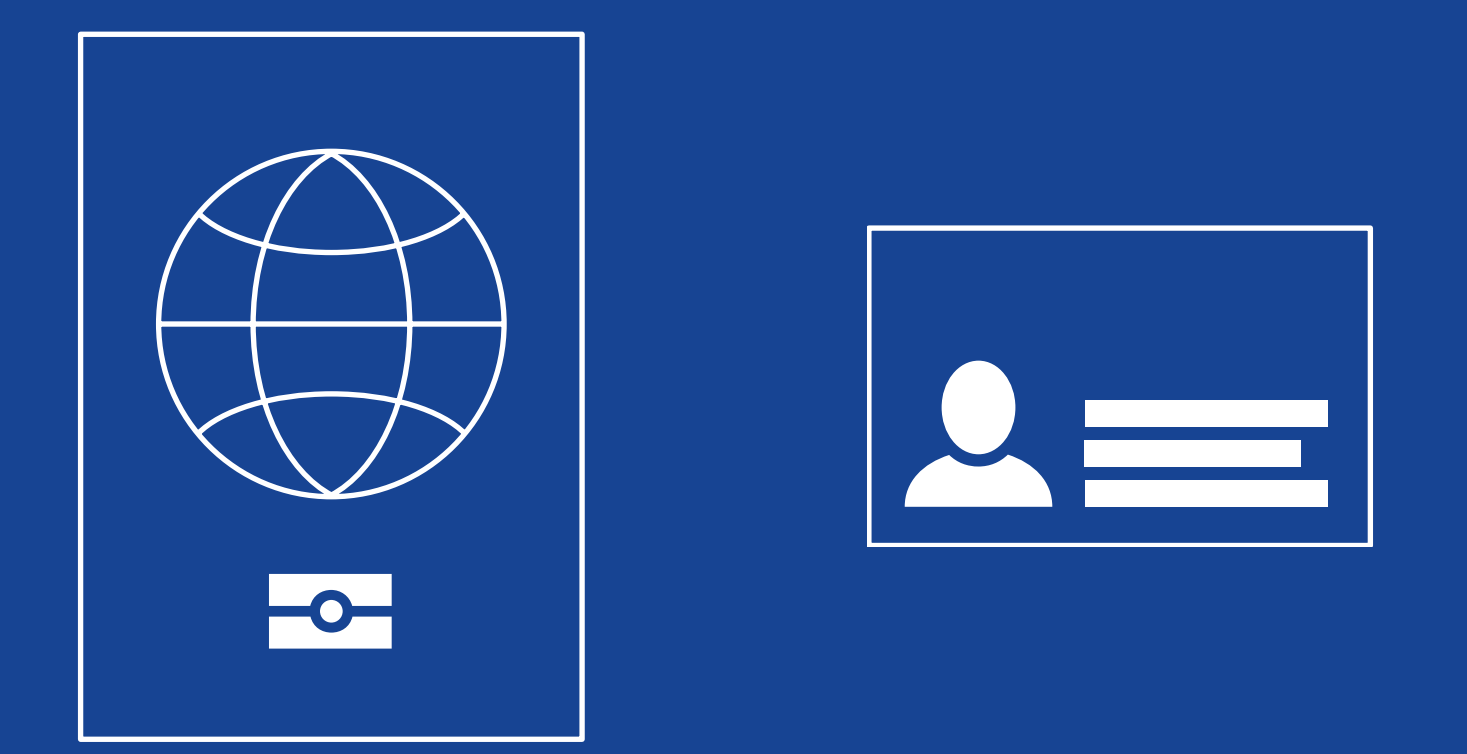

#### EU Exit: ID document check

Za pomocą tej aplikacji możesz potwierdzić swoją tożsamość podczas aplikowania do EU Settlement Scheme.

Dzięki temu nie będziesz musiał wysyłać do nas swojego dokumentu tożsamości, a twoja tożsamość będzie lepiej chroniona.

#### Aby zacząć przygotuj dokument tożsamości.

#### $\bullet \circ \circ \circ \circ$

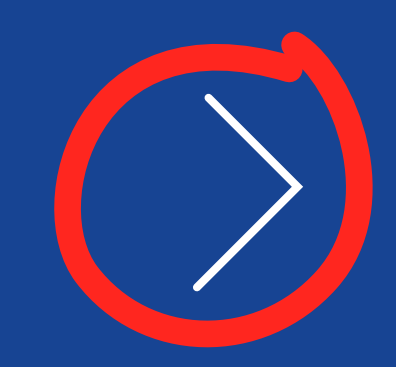

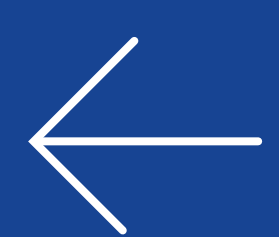

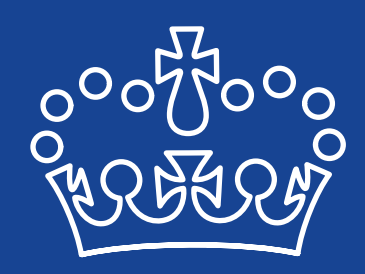

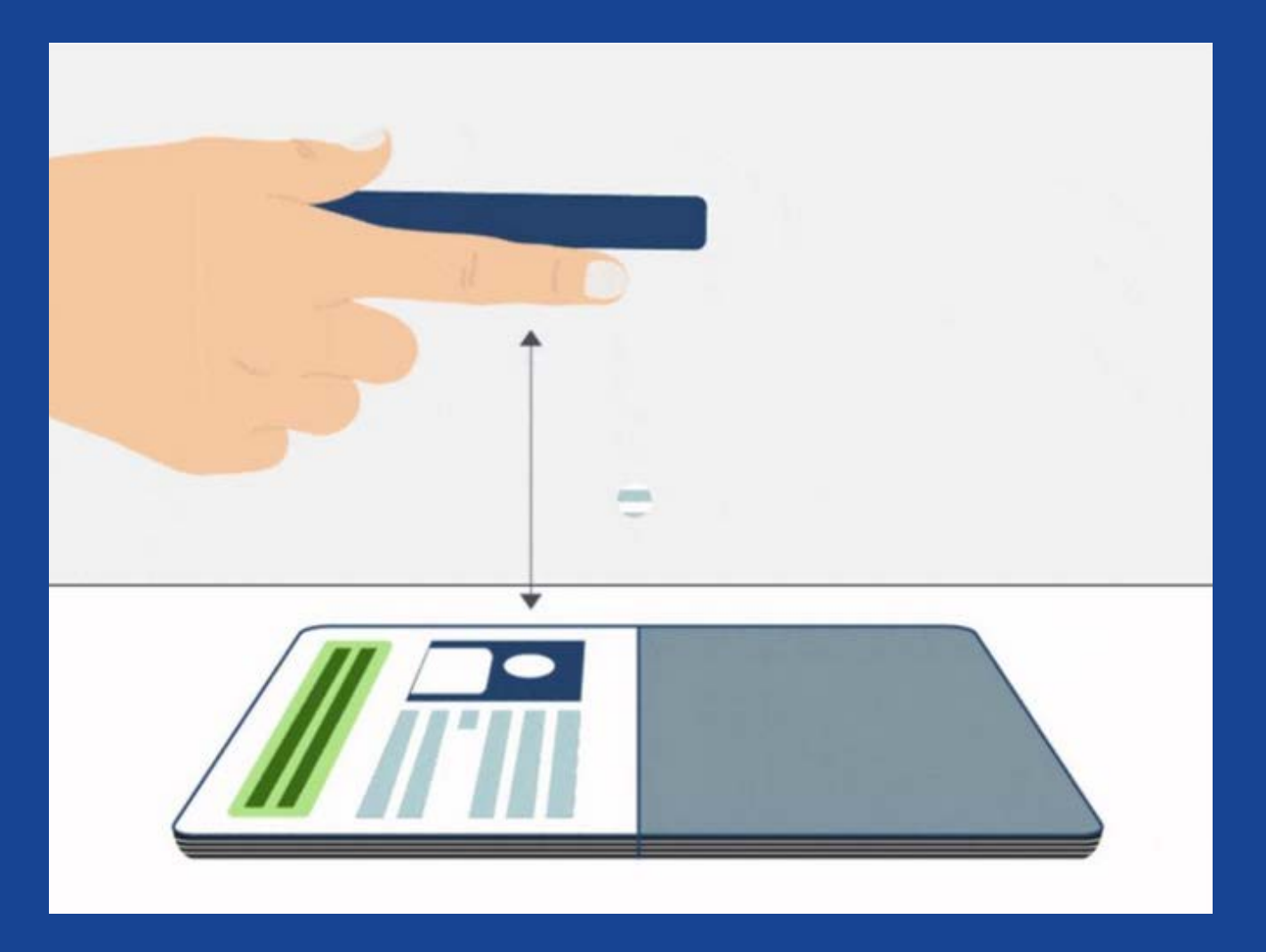

# Zrób zdjęcie swojego dokumentu tożsamości

Będziesz poproszony o zrobienie zdjęcia strony, na której znajdują się twoje dane

#### osobowe.

#### $\overline{O } \overline{O} \overline{O} \overline{O} \overline{O} \overline{O}$

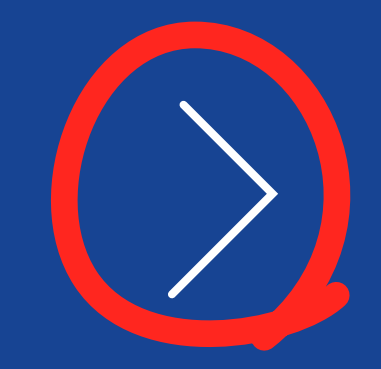

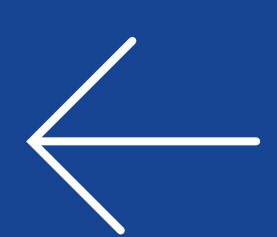

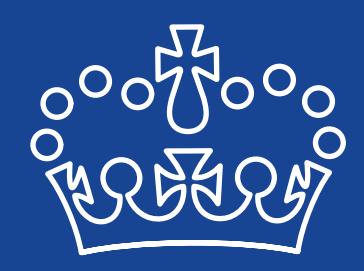

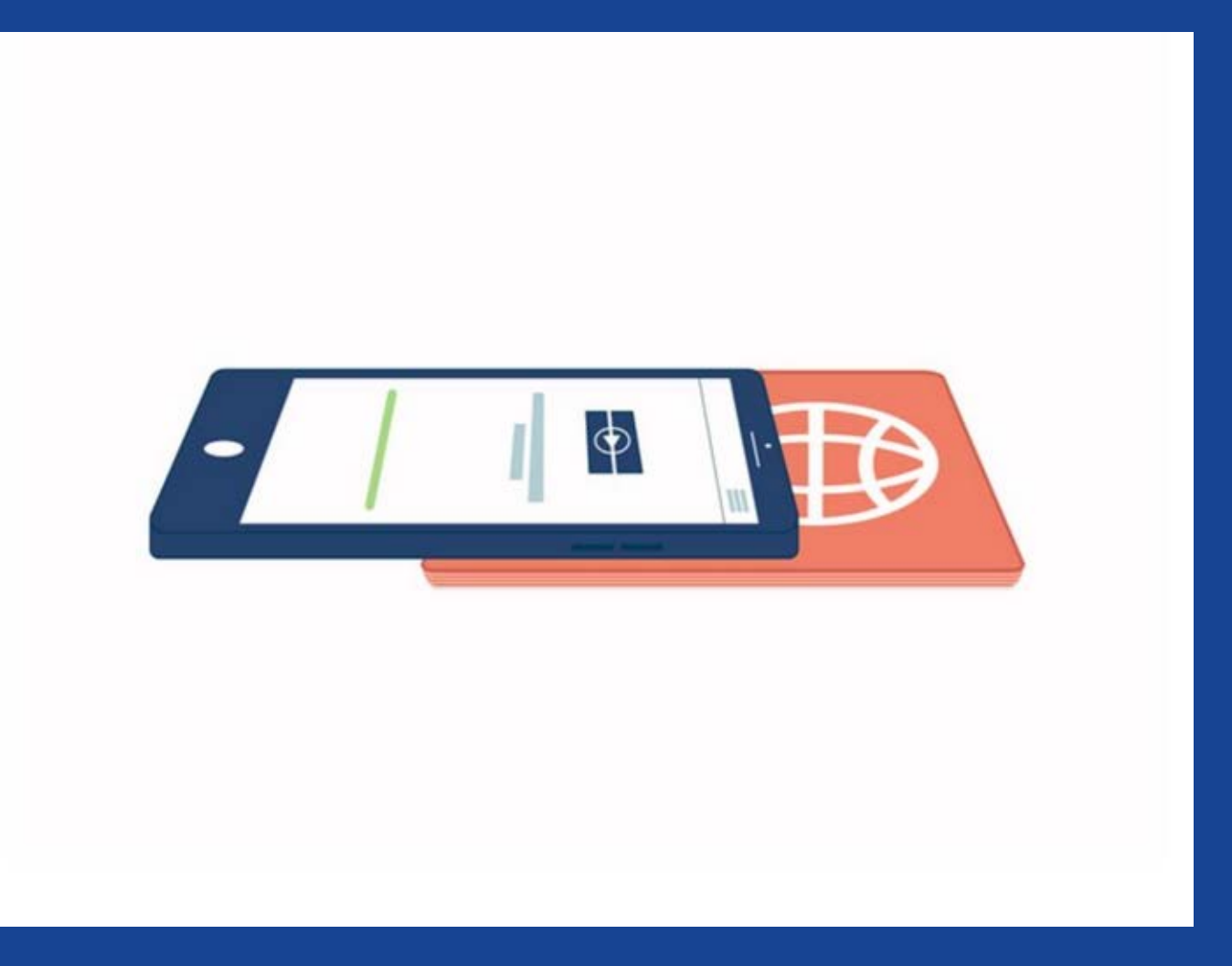

### Zeskanuj informacje

Będziesz poproszony o umieszczenie telefonu na swoim dokumencie tożsamości.

Dzięki temu będzie możliwe sprawdzenie elektronicznych informacji zawartych w twoim dokumencie.

#### $\circ \circ \circ \circ \circ$

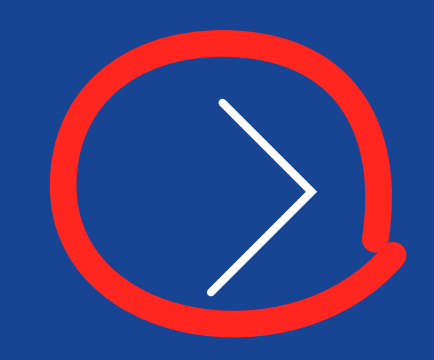

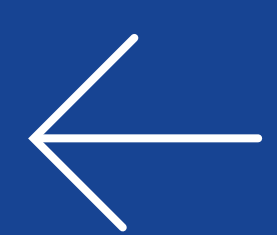

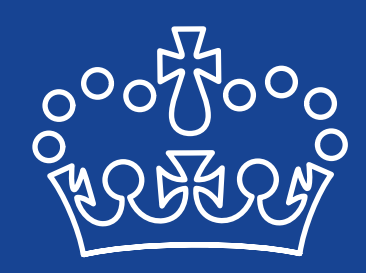

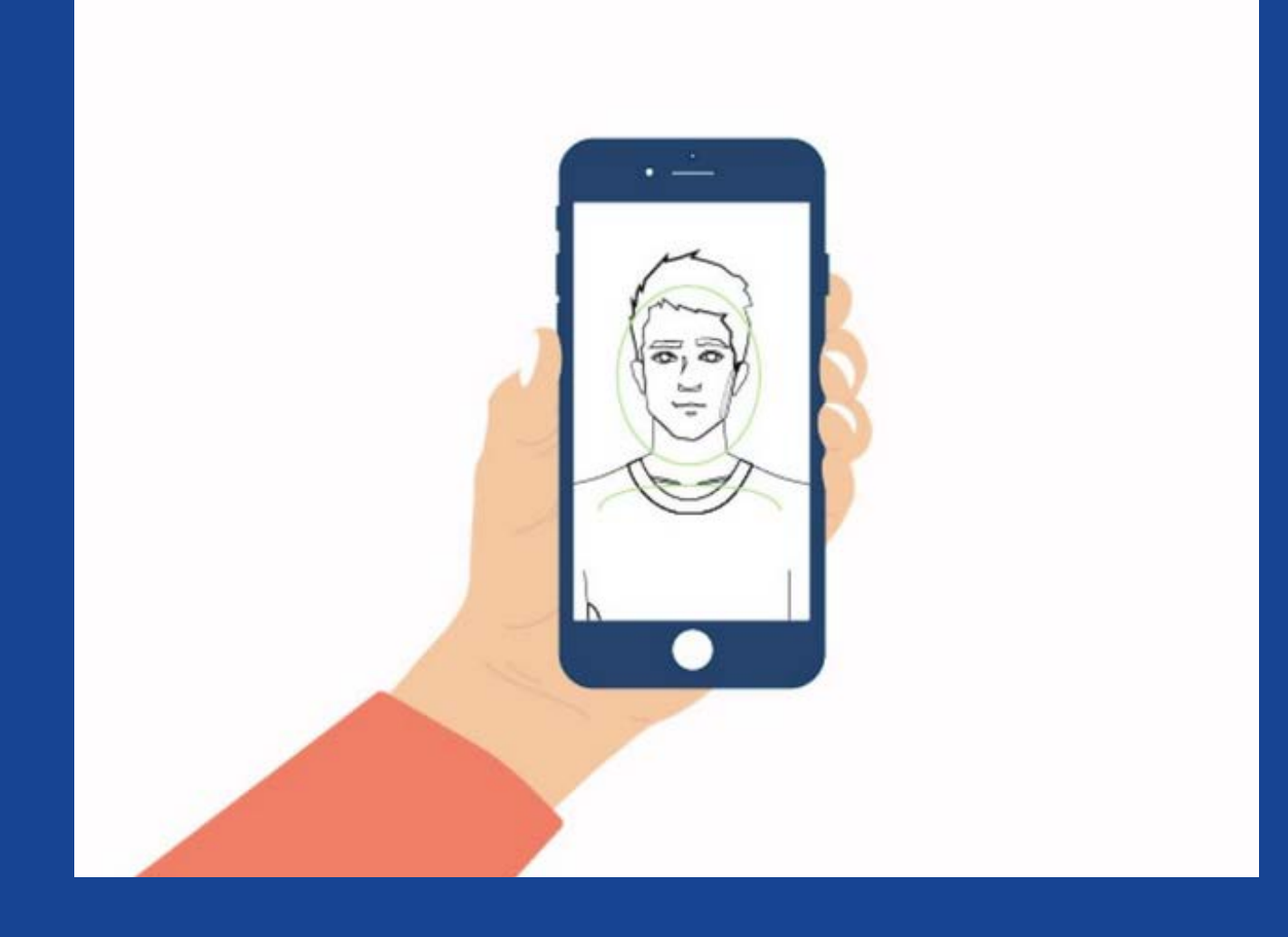

### Zeskanuj swoją twarz

Będziesz poproszony o zeskanowanie twarzy przy pomocy smartfona.

#### W przypadku osób poniżej 10 roku życia ten krok zostanie pominięty.

#### $\circ \circ \circ \circ \circ$

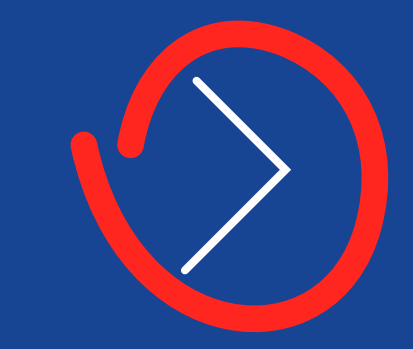

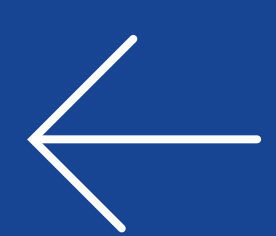

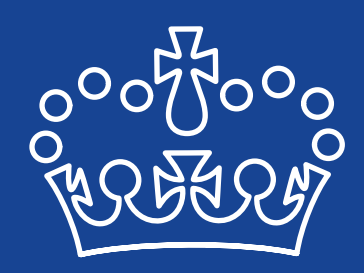

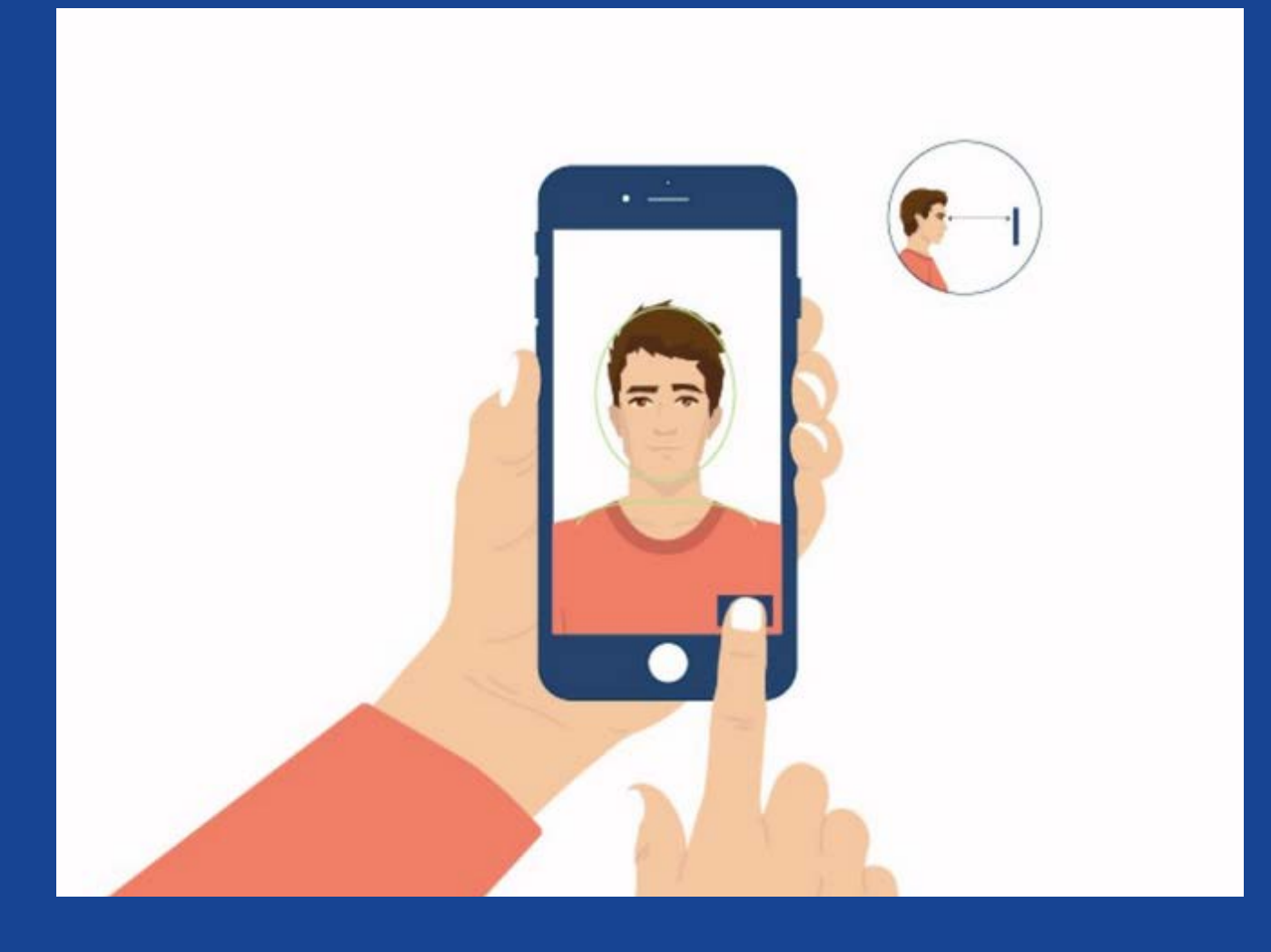

### Zrób sobie zdjęcie

Będziesz poproszony o zrobienie sobie zdjęcia. Ten krok jest konieczny do potwierdzenia, że dokument tożsamości należy do <u>ciebie. To zdjęcie będzie widoczne na twoim</u>

## koncie internetowym.

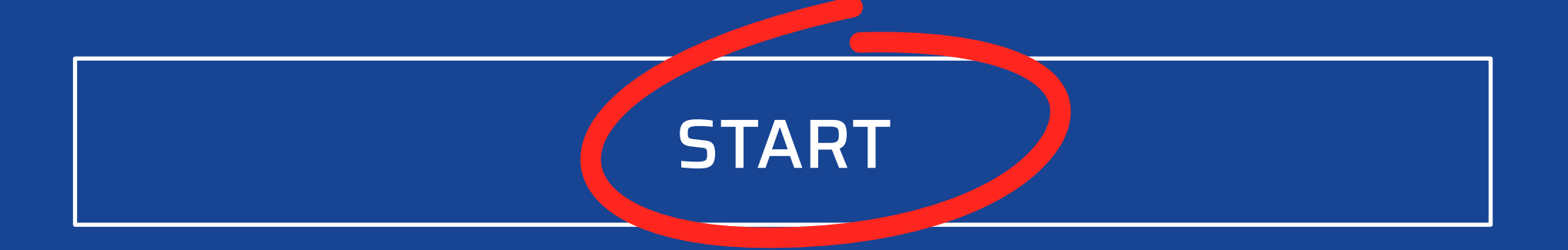

#### 0000

#### Warunki

Warunki <u>EU Settlement Scheme</u> dotyczą używania aplikacji oraz serwisu on-line.

#### Prywatność

Home Office użyje twoich prywatnych informacji, które zapewnisz, aby zadecydować o przyznaniu statusu. Dowiedz się jak <u>Home</u> <u>Office przetwarza twoje dane osobowe</u>

#### Ciasteczka

Aplikacja:

- przechowuje twoje dane tylko do momentu zamknięcia lub wygaśnięcia sesji
- nie przechowuje twoich danych na telefonie
- zapamiętuje wprowadzony numer telefonu
  - i e-mail. Pozwala ominąć ten krok przy ko-
  - lejnym użyciu aplikacji

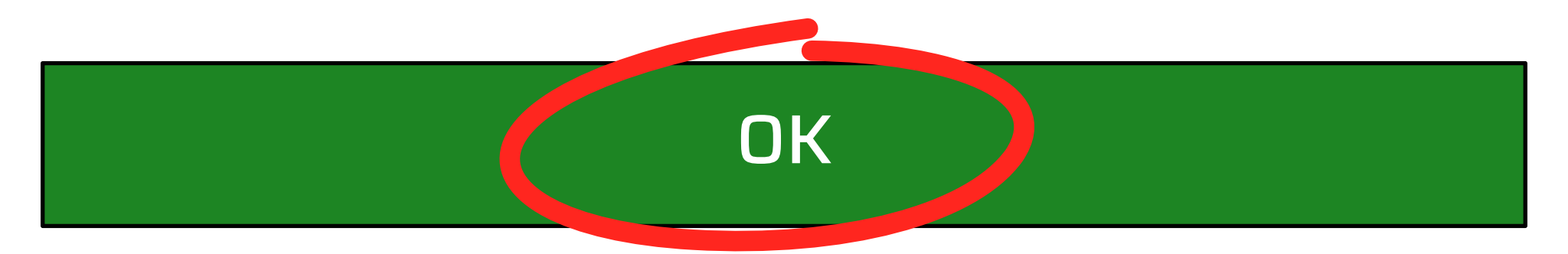

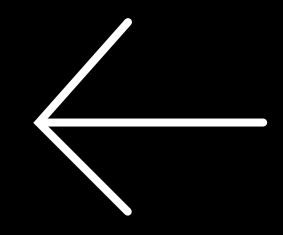

# Czy jesteś obywatelem krajów EEA lub Szwajcarii?

Tak

Nie

#### ? Które kraje należą do EEA

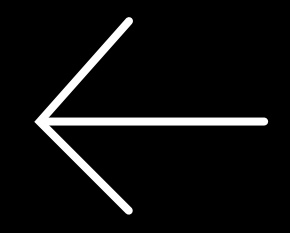

# Jaki dokument chcesz użyć do aplikacji?

Paszport

Dowód osobisty

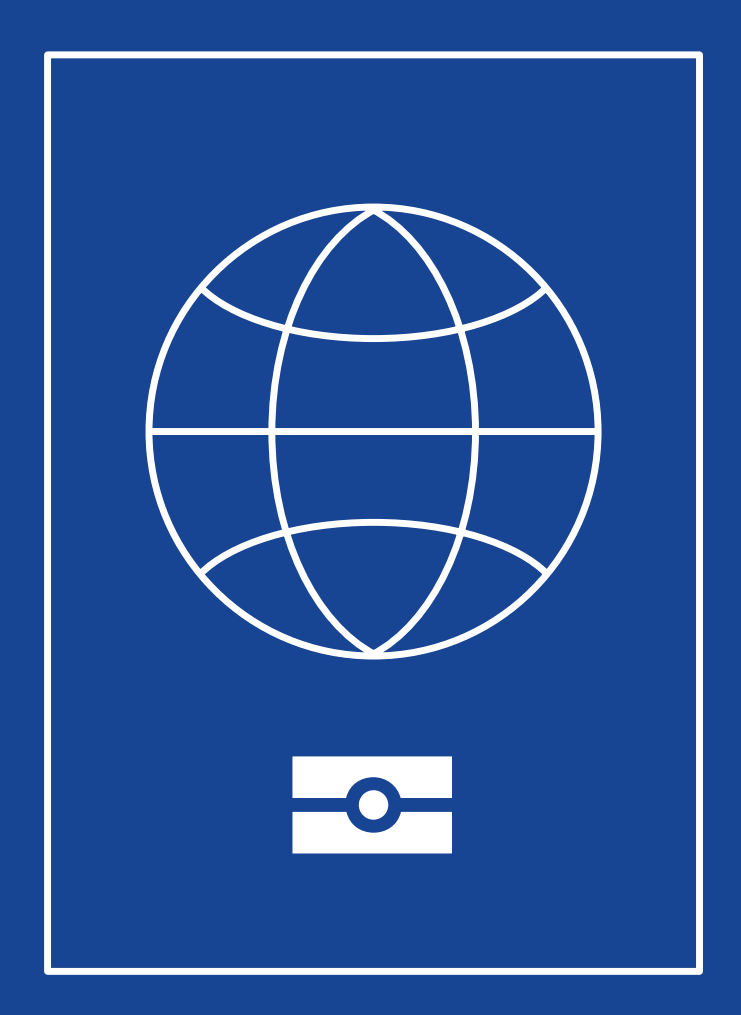

## W przypadku aplikacji z paszportem

Jeśli posiadasz aktualny paszport, jest to preferowany dokument używany do aplikacji. Możesz go zeskanować (potwierdzić) przy użyciu twojego smartfona z funkcją NFC. Jeśli uda ci się poprawnie zeskanować chip w paszporcie, nie będziesz musiał wysyłać dokumentu pocztą.

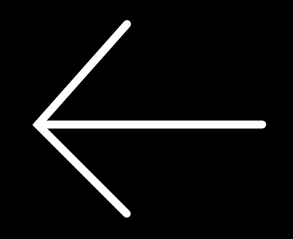

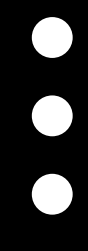

#### Zrób zdjęcie paszportu

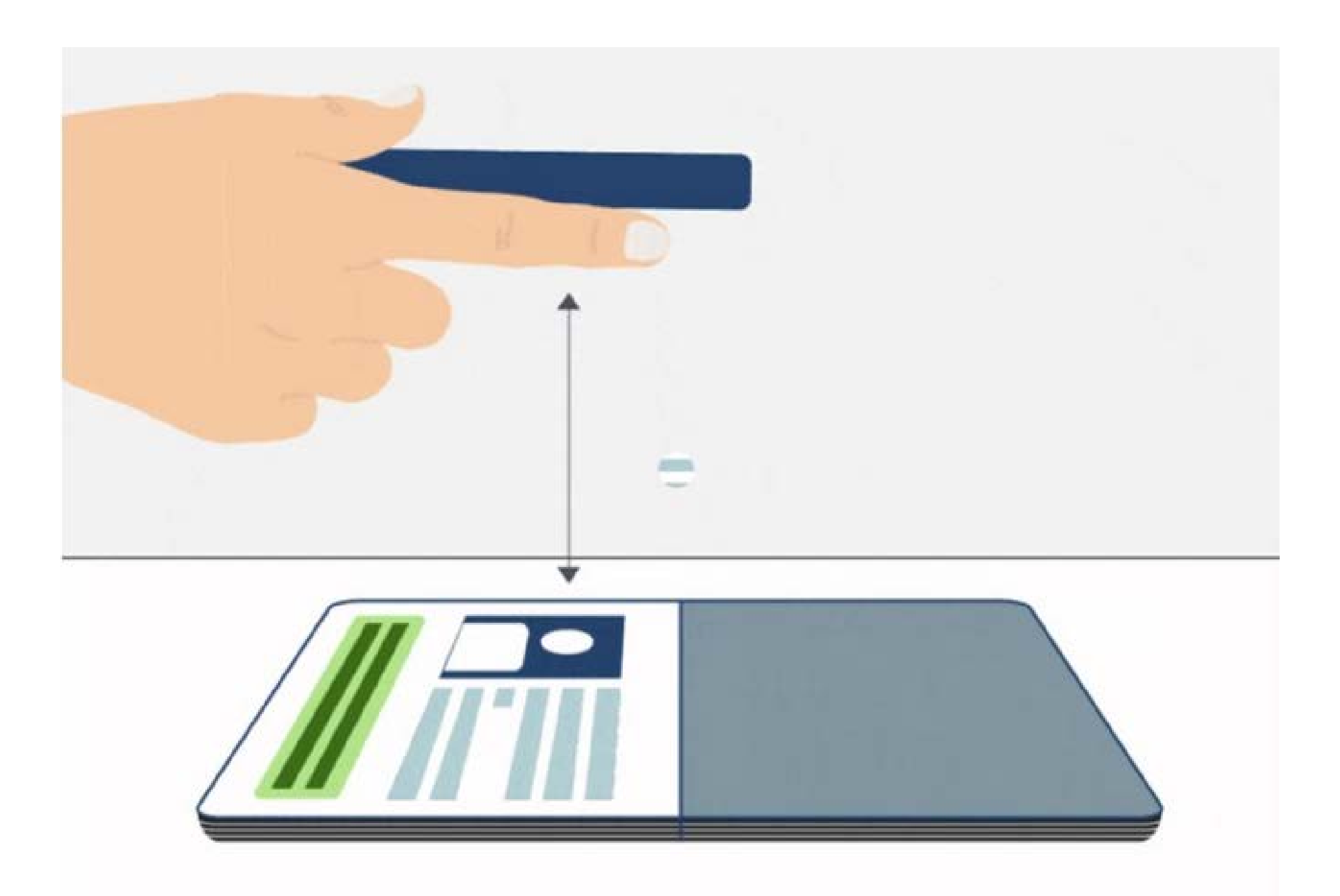

#### Użyj kamery w telefonie do zrobienia zdjęcia

#### swojego paszportu.

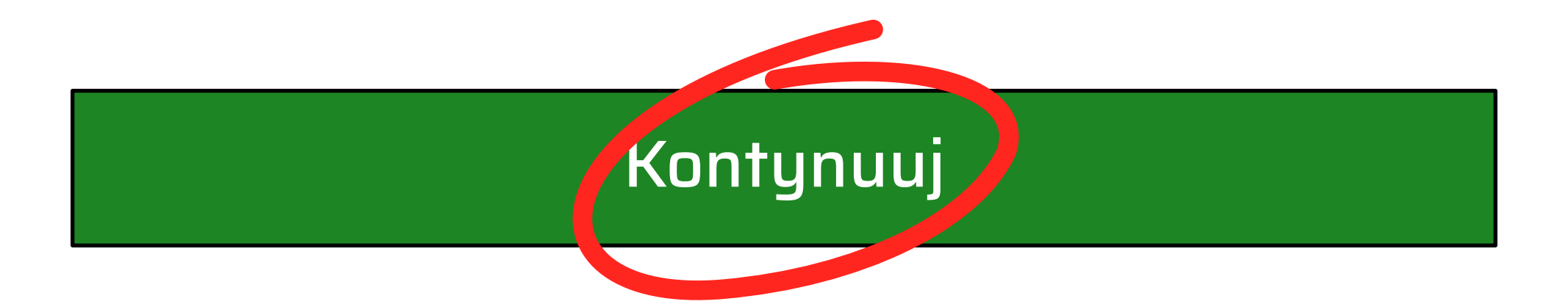

## Jak poprawnie zrobić zdjęcie paszportu

Po naciśnięciu "START NOW", zostaniesz przekierowany do aparatu na swoim telefonie. Zobaczysz prostokątną ramkę i napis "Hold document straight" (Trzymaj dokument prosto). Paszport musisz trzymać pod kątem prostym do telefonu. Cała strona musi być dobrze oświetlona, wyraźna i zmieścić się w białej ramce. Kiedy ramka zacznie się świecić na zielono będzie to oznaczać, że aplikacja zaczyna przetwarzać dane z twojego dokumentu.

### Wprowadź swój adres email

Na ten adres będziemy ci wysyłać informacje dotyczące twojej aplikacji.

Adres e-mail

Powtórz adres e-mail

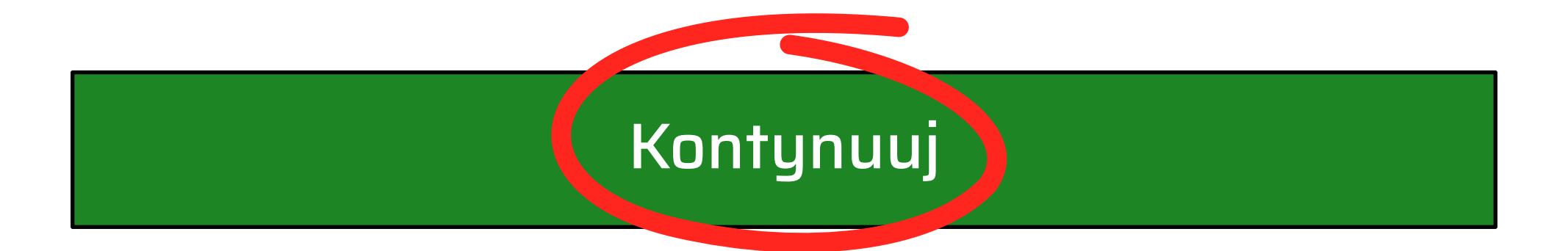

## Potwierdzenie adresu e-mail

Na wprowadzony adres e-mail będą przychodzić do Ciebie wiadomości z Home Office. Pierwsza z nich będzie potwierdzeniem adresu e-mail z linkiem w którego trzeba wejść przed zakończeniem aplikacji. Jest to pierwszy link w wiadomości. Po kliknięciu na twoim ekranie powinien pojawić się napis: **address email verified**. Jeśli nie możesz znaleźć wiadomości na swojej skrzynce, możliwe, że trafiła ona do spamu.

▼

# Wprowadź swój numer telefonu

Na ten numer telefonu wyślemy Ci kod weryfikacyjny. Będziesz go potrzebował, aby kontynuować.

GB +44

Numer telefonu komórkowego

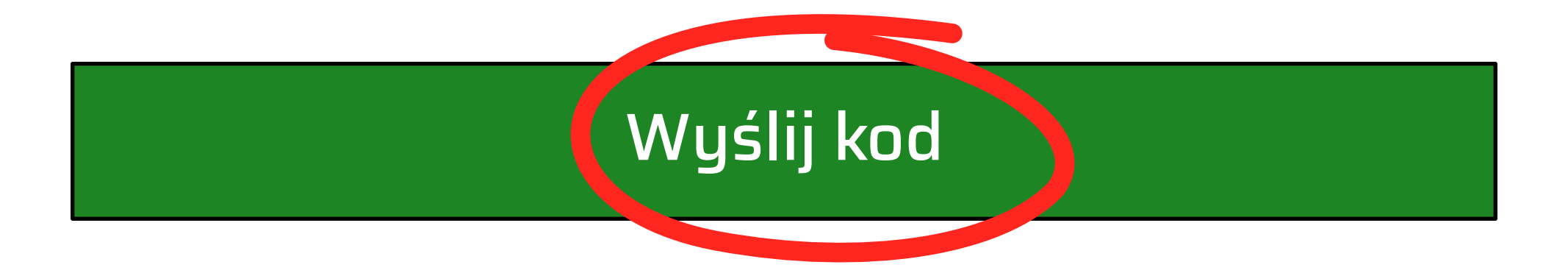

#### Numer telefonu

Możesz użyć polskiego numeru telefonu. Pamiętaj, żeby zmienić numer kierunkowy.

#### Kod SMS

Kod SMS można użyć tylko raz. Jest on ważny tylko przez kilka minut. Jeśli nie dojdzie do ciebie kod SMS lub ten, który przyszedł przeterminował się, możesz wybrać opcje <u>Nie otrzymałem kodu lub podałem zły</u> <u>numer</u>. Zostaniesz przekierowany do strony gdzie ponownie będziesz mógł wprowadzić swój numer i wysłać kod SMS.

### Podaj 6 cyfrowy kod, który otrzymałeś na swój numer

Nie otrzymałem kodu lub podałem zły numer

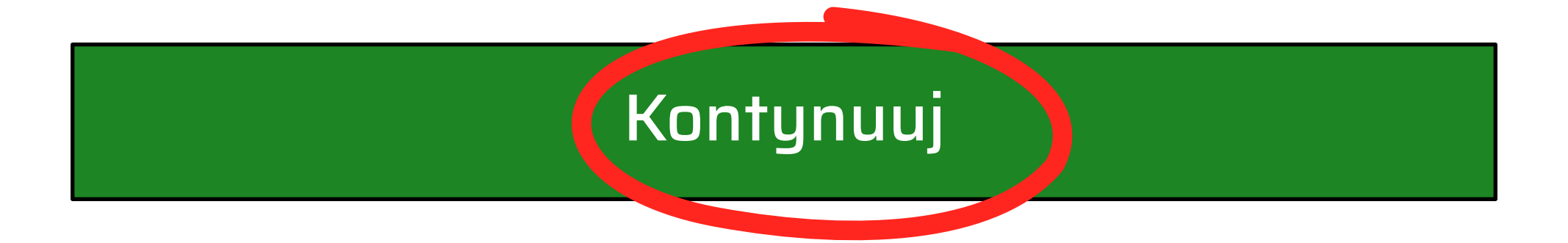

# Zeskanuj chip w swoim paszporcie

Dzięki temu możemy uzyskać dostęp do informacji zapisanych w twoim paszporcie.

Zamknij dokument i wyciągnij go z okładki. Telefon nie może znajdować się w etui.

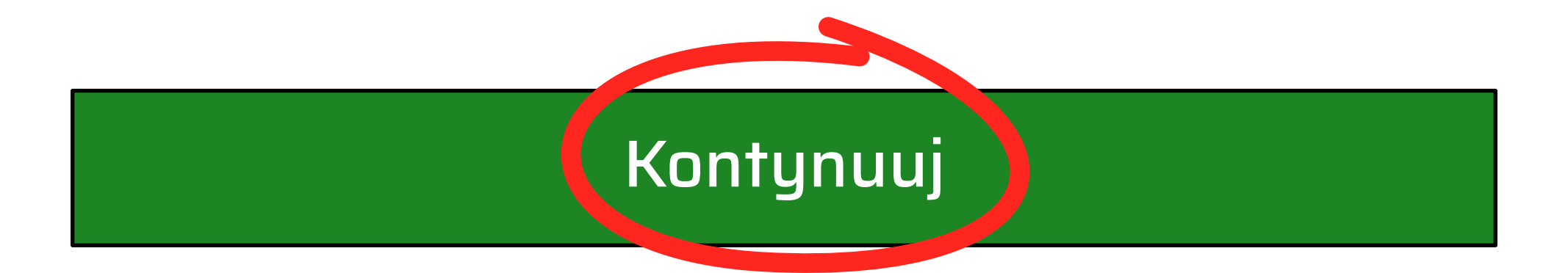

#### Kiedy skanujesz paszport

Połóż telefon na zamknięty paszport ekranem do góry. Telefon zacznie sczytywać chip, na ekranie pojawi się wtedy pasek postępu. Trzymaj paszport i telefon nieruchomo.

Jeżeli nie uda ci się znaleźć chipu powoli przesuń telefonem po okładce, możesz też spróbować z tyłu paszportu.

Jeśli nie uda Ci się zeskanować chipu aplikacja przekieruje Cię do pierwszego etapu i dostaniesz kolejny kod SMS.

Po kilku nieudanych próbach ten krok zostanie pominięty i będziesz poproszony o wysłanie paszportu pocztą.

W zwiazku z Covid-19 Home Office nie przyjmuje obecnie żadnych dokumentów. Jeżeli nie uda Ci się zeskanować paszportu wstrzymaj się z aplikacją.

#### Umieść telefon na paszporcie

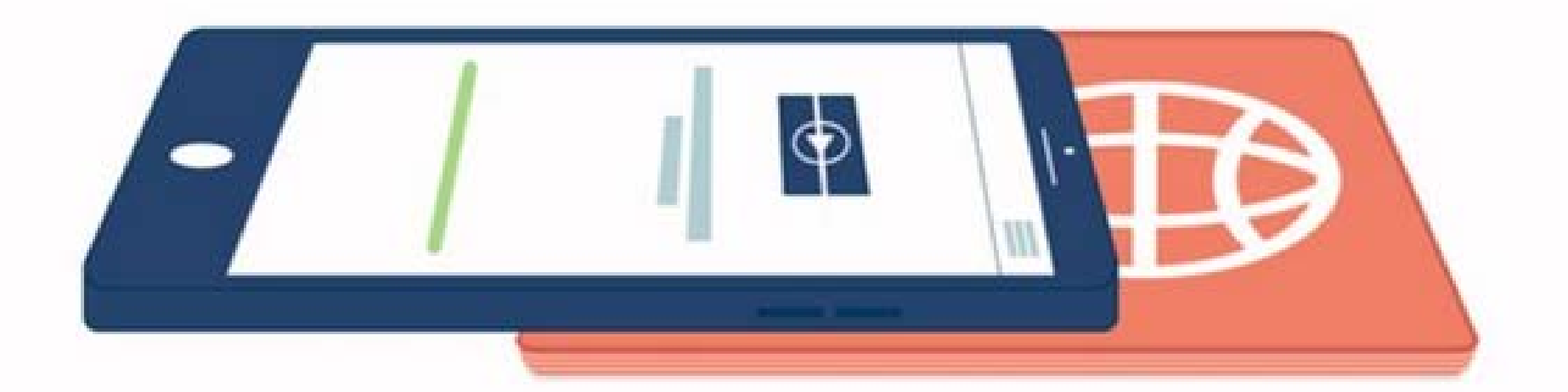

Jeśli aplikacja nie rozpoznaje chipu, bardzo pomału zacznij poruszać telefonem. Zacznij od umieszczenia telefonu ekranem do góry i pomału przejedź nim po paszporcie od góry do dołu.

#### Trzymaj telefon nieruchomo

Sczytywanie chipu

Kiedy zobaczysz taką belkę na telefonie sczytującym chip, ważne jest aby nie ru-

#### szać ani telefonem ani paszportem!

Jeśli uda Ci się poprawnie zeskanować paszport pojawi się komunikat, że informacje na dokumencie zostały sprawdzone.

### Zeskanuj swoją twarz

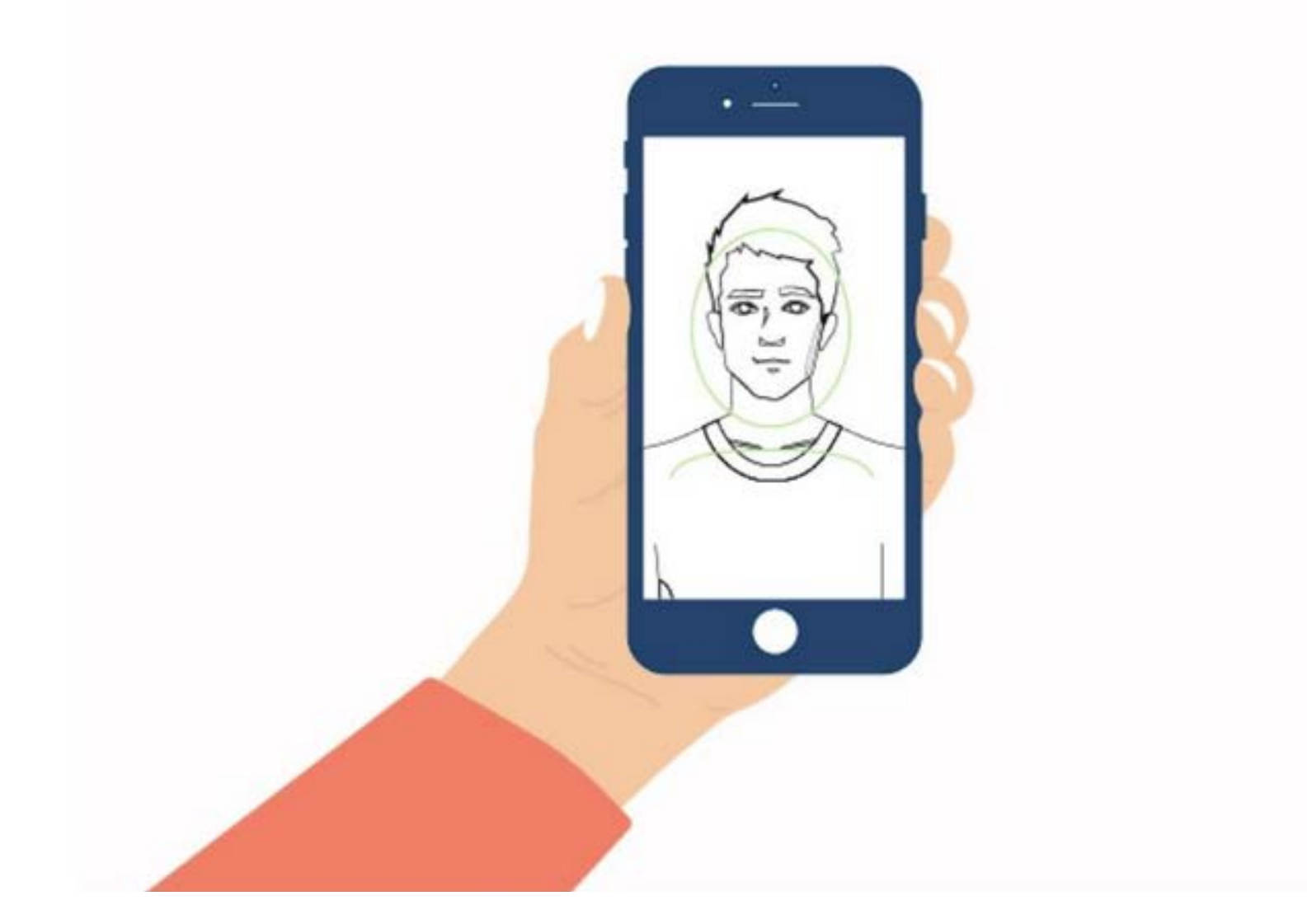

Ekran będzie błyskał na kolorowo w czasie skanowania twarzy.

<u>Dowiedz się więcej</u>

#### Skanowanie twarzy trwa kilka sekund. Śledź instrukcje na ekranie. Będziesz wiedział kiedy skan zostanie zakończony.

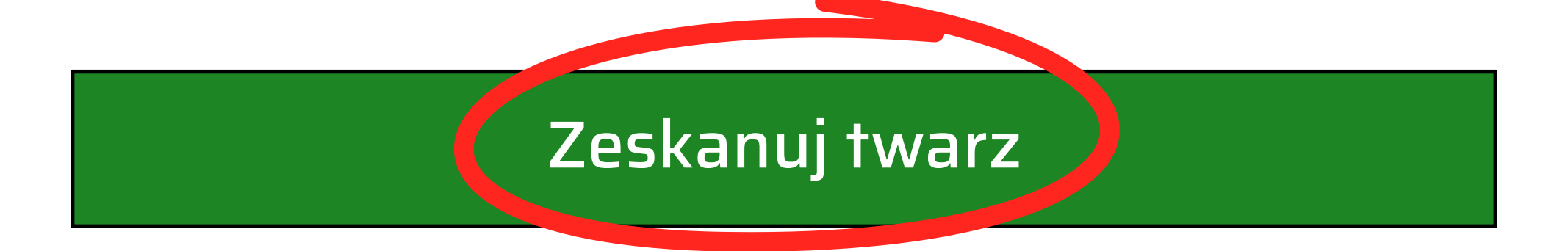

### Zeskanuj swoją twarz

Trzymaj ekran około 20 centymetrów od swojej twarzy.

Ekran będzie błyskał na kolorowo przez kilka sekund.

Jeśli masz problem z błyskającym ekranem możesz pominąć ten krok, lecz możesz być poproszony o więcej dowodów w celu potwierdzenia tożsamości.

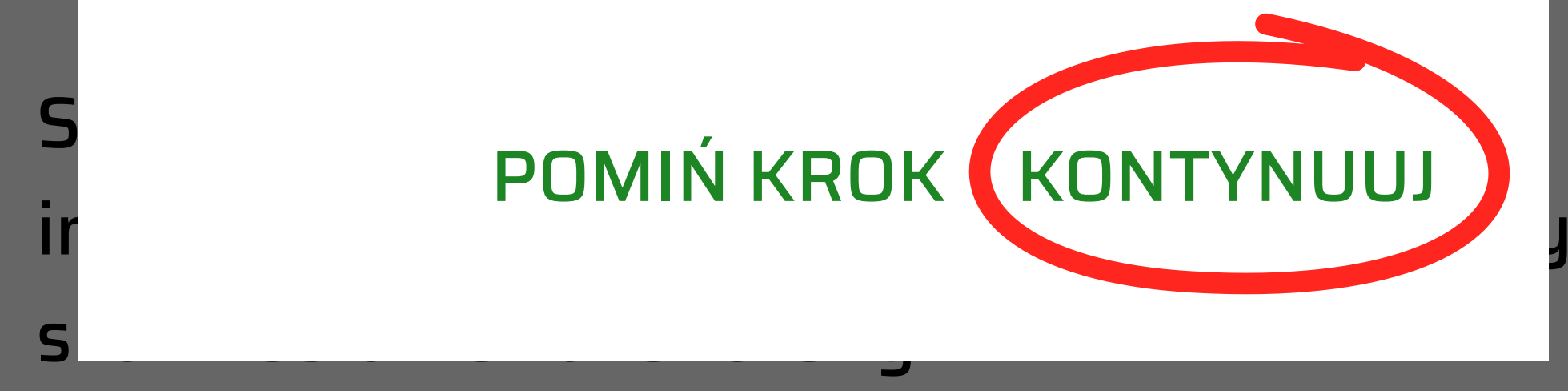

#### Zeskanuj twarz

### Zrób sobie zdjęcie

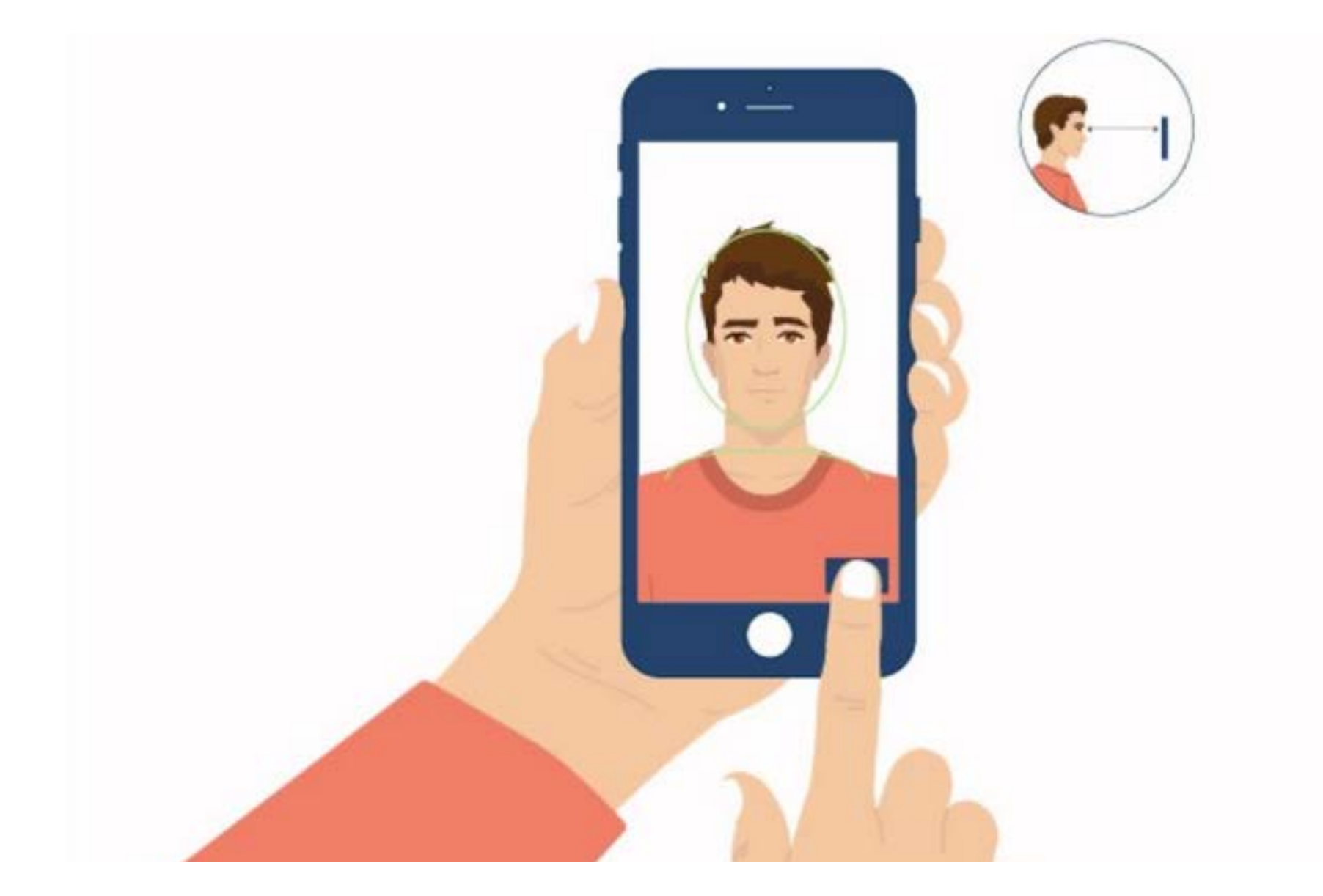

To zdjęcie zostanie umieszczone na twoim koncie internetowym. Upewnij się że:

- jesteś w dobrze oświetlonym pomieszczeniu
- patrzysz prosto do kamery
- masz neutralny wyraz twarzy

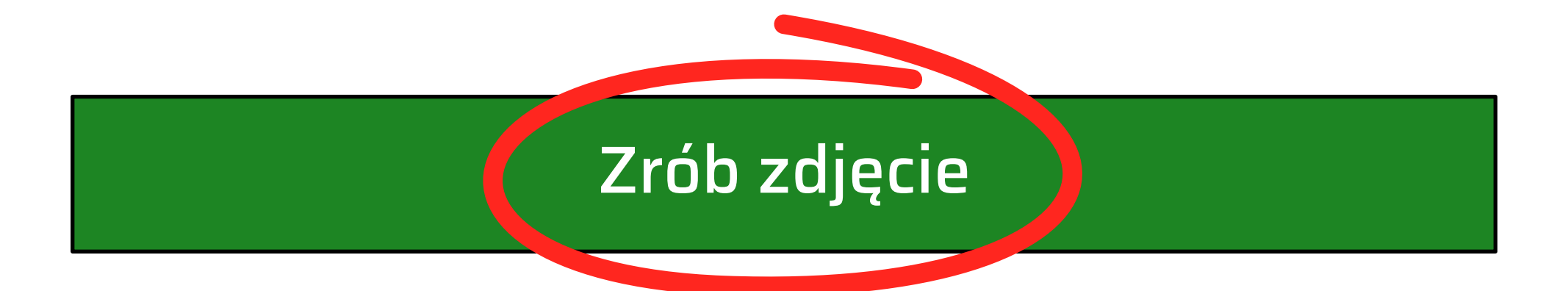

### Kiedy robisz sobie zdjęcie

Upewnij się że:

- twoja twarz znajduje się w owalu
- patrzysz prosto do kamery
- nie masz na sobie okularów
- znajdujesz się na neutralnym, jasnym tle
- twoje oczy są otwarte
- twoja twarz jest jednolicie oświetlona

Jeśli twoje zdjęcie nie wyjdzie (w przypadku gdy na przykład nie widać twoich oczu) zostaniesz poproszony o zrobienie ponownego zdjęcia. Zobaczysz wtedy komunikat: <u>Take another photo</u>

### Sprawdź swoje zdjęcie

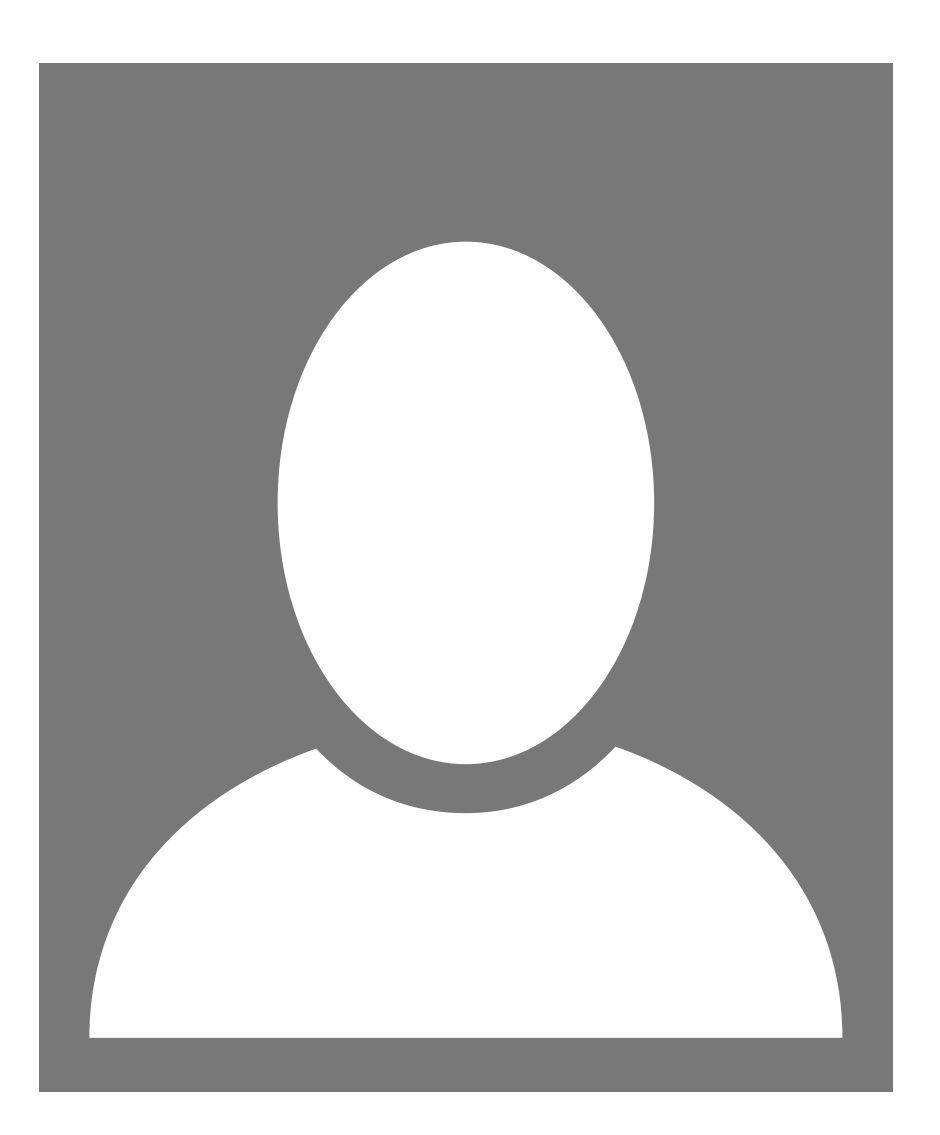

Zdecyduj czy odpowiada Ci to zdjęcie i czy chcesz aby znalazło się na Twoim koncie internetowym.

#### Zrób ponownie

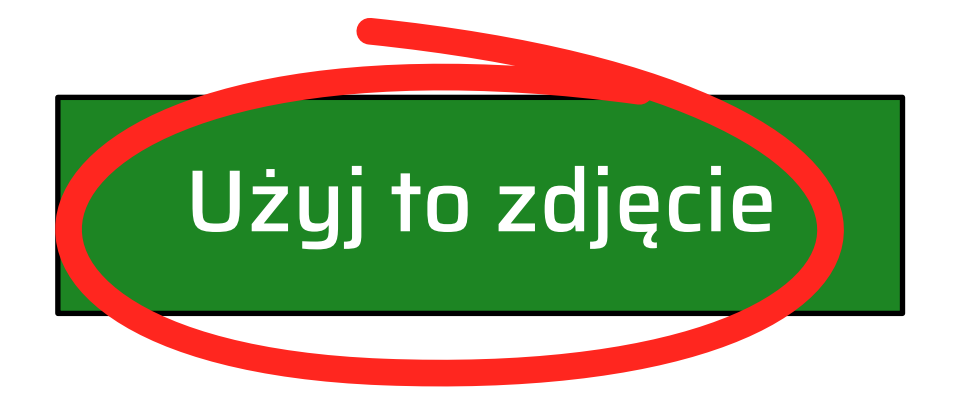

### Wyślij swoje informacje

To są informacje zeskanowane z Twojego paszportu.

| Numer dokumentu  | AAA00000     |
|------------------|--------------|
| Kraj pochodzenia | POL          |
| Nazwisko         | KOWALSKI     |
| Imiona           | JAN ZBIGNIEW |
| Data urodzenia   | RR-MM-DD     |

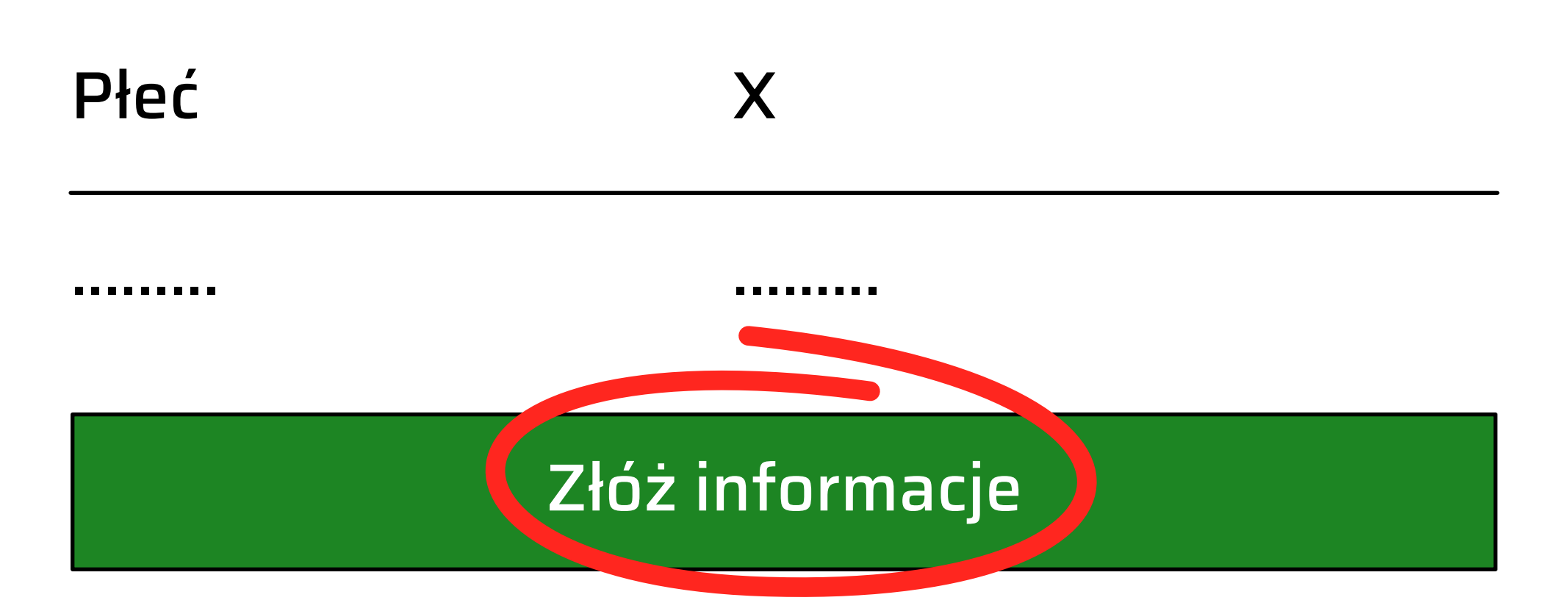

# Dokończ swoją aplikację na stronie GOV.UK

Będziesz musiał:

- odpowiedzieć na pytania o sobie
- dołączyć kopie swoich dokumentów, jeśli zostaniesz o to poproszony

Możesz dokończyć aplikacje na dwa sposoby:

- teraz, na swoim telefonie
- później, używając linka który przesłaliśmy do ciebie na adres e-mail

#### <u>Kontynuuj na GOV.UK</u>

Możesz zamknąć aplikację. Dane wprowadzone nie będą zachowane ani w aplikacji mobilnej ani na twoim telefonie.

### Co dalej?

Na tym etapie kończy się używanie aplikacji EU Exit: ID document check. Klikając na <u>kontynuuj na GOV.UK</u> zostaniesz przekieroway na stronę GOV.UK, aby skończyć swoją aplikację.